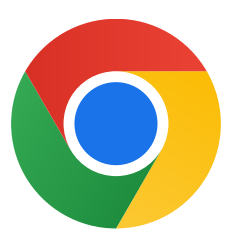

Děkujeme, že jste si stáhli Chrome pro Windows 10!

## Tímto postupem přepnete z režimu S a nainstalujete Chrome:

Na počítači se systémem Windows 10 v režimu S otevřete Nastavení > Aktualizace a zabezpečení > Aktivace.

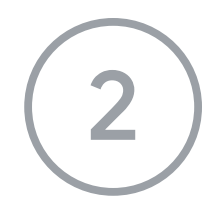

V sekci **Přepnout na Windows 10 Home** nebo **Přepnout na Windows 10 Pro** vyberte **Přejít do Storu.** 

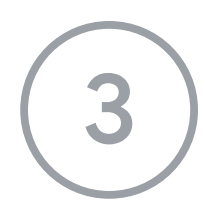

Na stránce, která se zobrazí (**Přepnout z režimu S** nebo podobná), stiskněte tlačítko **Koupit.** 

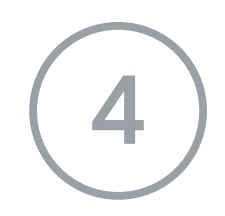

Po přepnutí z režimu S znovu spusťte instalační soubor **ChromeSetup.exe.** 

Další nápovědu naleznete v článku

https://support.microsoft.com/cs-cz/windows/%C4%8Dast%C3%A9-ot%C3%A1zky-k-wi

ndows-10-v-re%C5%BEimu-s-851057d6-1ee9-b9e5-c30b-93baebeebc85